## Query Tool Reports

There is a selection of reports available to managers to run on MyView that can extract data relating to individual team members or their whole team. The reports available include:

- Sickness Between 2 Dates
- Annual Leave
- Flexi leave
- Carer Leave
- <u>Training Requests</u>
- Home Address
- Teachers Leave

## Access To Query Tool Reports

• To run a report from MyView, to go the **My People** tab and click on **Query Tool**.

| myview           |                 |  |  |  |
|------------------|-----------------|--|--|--|
| Me               | My People       |  |  |  |
| Not Selected     |                 |  |  |  |
| Team Selector    |                 |  |  |  |
| My Team's Cont   | act Details 🗸 🗸 |  |  |  |
| My Team's Leav   | e Balance       |  |  |  |
| Authorise Leave  | / Self Certs    |  |  |  |
| Input Sickness / | Absence         |  |  |  |
| Query Tool       |                 |  |  |  |
| MyTeam Leaver    | 5               |  |  |  |

The instructions are shown on screen.

• Click Open

| Query Tool                                                                                                    | Manager's Guide to Quick Query Report<br>Sick Categories      |
|----------------------------------------------------------------------------------------------------|---------------------------------------------------------------|
| To run a quick report                                                                                                    |                                                               |
| 1. Click on "Open"                                                                                                    |                                                               |
| 2. Click on the report you want to run and click "OK"                                                                                                    |                                                               |
| <ol><li>Click "Execute" and if you are running a report for an individual, or for specific dates, input the information required when prompted.</li></ol>                                                                                                    |                                                               |
| Once visible on screen, you can print your report or export it as an Excel file to your own directory. For more detailed instructions you can use the link in the number of days are working days, as per the employee working pattern. You should always input dates in the format DD/MM/YYYY eg 31/03/2011. Please note, sickness reports will give you the sickness codes which you can then look up by clicking on the Sick Categories link shown at the top right hance the sickness reports. We can be seen the size the size | op right hand corner of the screen. The corner of the screen. |
| Select Employee Absence                                                                                                    |                                                               |
| Employee Posts (Live)                                                                                                    |                                                               |
| Employees                                                                                                    |                                                               |
|                                                                                                    |                                                               |
|                                                                                                    |                                                               |

• Click on the report you want to run and click OK.

| Query Tool                                                                                                    |                                                                                                   |                                                                                                    | Manager's Guide to Quick                                                                 |
|----------------------------------------------------------------------------------------------------|---------------------------------------------------------------------------------------------------|----------------------------------------------------------------------------------------------------|------------------------------------------------------------------------------------------|
| To run a quick report<br>1. Click on "Open"<br>2. Click on the report you want to run and click "OK"<br>3. Click "Execute" and if you are running a report for an<br>Once visible on screen, you can print your report or exp<br>number of days are working days, as per the employee<br>Please note, sickness reports will give you the sickness | i individual, or for sp<br>port it as an Excel fil<br>working pattern. Yo<br>s codes which you ca | becific dates, input the information required when prompted.<br>In to your own directory. For more detailed instructions you can use the<br>bu should always input dates in the format DD/MM/YYYY eg 31/03/201<br>an then look up by clicking on the Sick Categories link shown at the top | e link in the top right hand corner of the e<br>1.<br>p right hand corner of the screen. |
| New 55                                                                                                    | Please select saved qu<br>Query<br>REPORT1<br>REPORT2<br>REPORT3<br>REPORT4<br>REPORT5            | Pery  Description  Absence between 2 dates - My Team  Absence between 2 dates - individual  Absence Report - Individual - All Dates  Home Addresse - Individual  Home Addresses - My Team  CK Cancel                                                                                       |                                                                                          |

• Click **Execute** and if you are running a report for an individual, or for specific dates, input the information required when prompted.

| Select Employee Absence WHERE Absence Start Date >= <prompt> And</prompt> | <insert bracket=""></insert> |  |
|---------------------------------------------------------------------------|------------------------------|--|
| Absence End Date <= <prompt> And Absence Type = 'SICK'</prompt>           | And<br>Or                    |  |
|                                                                           |                              |  |
|                                                                           |                              |  |

 An example is shown below using start date, remember to always input dates in the format DD/MM/YYYY

| Select Qu | ery Value                     |        |
|-----------|-------------------------------|--------|
| Enter a v | alue for 'Absence Start Date' |        |
| 01/01/2   | 2017                          | ×      |
|           | OK                            | Cancel |

• The report may take a moment to load.

| Save                                            | Execute                                            | Undo          | Redo                         |
|-------------------------------------------------|----------------------------------------------------|---------------|------------------------------|
| nce WHERE Absence Typ<br>And Absence End Date < | De = 'SICK' And<br>- 134/02/2047' /<br>Coading res | Absence Start | <insert bracket=""></insert> |

• Once visible on screen, you can **Export** the report to an Excel file.

| ate >= '01/03 | e Absen<br>2017' A | ce WHERE Absend | e Type = 'SICK' / | And Absence Start<br>7' And Employee | <insert bracket=""><br/>And</insert> |             |          |
|---------------|--------------------|-----------------|-------------------|--------------------------------------|--------------------------------------|-------------|----------|
| umber = '28   | 9658' <u></u>      |                 |                   |                                      | Or                                   |             |          |
|               |                    |                 |                   |                                      |                                      |             |          |
|               |                    |                 |                   |                                      |                                      |             |          |
| < First       | < Prov             | Next >          | Last              |                                      | Columns                              | Print       | Evport   |
|               | < FIEV             | IVEX! >         | Last              | Results 1 - 1 of 1                   | Columns                              | Fine        | -Export  |
| Abconc        | _                  | Abconco End     | Abconco           | Abconco                              | Cortificato                          | Cortificato | Total Da |
| Start Da      | ate                | Date            | Reason            | Reason Type                          | Type                                 | Expiry      | Taken    |
|               |                    |                 |                   |                                      |                                      |             |          |
|               |                    | 0.070           | NONE              |                                      |                                      |             |          |

- Please note, in reports containing sickness information, the number of days are working days as per the employee's working pattern.
- Sickness codes are also displayed in the reports, which you can then look up the sickness description by clicking on the <u>Sick Categories</u> link shown at the top right hand corner of the screen on MyView.